## Parkhaus Dorfplatz Meilen Tagesbewilligung über Parkingpay App

## Schritt für Schritt Anleitung:

- 1. Parkingpay App öffnen
- 2. PLZ/Ort auswählen (8706 Meilen)
- 3. Zone auswählen (Parkhaus Dorfplatz)
- 4. Bewilligung
- 5. Datum für Tagesbewilligung auswählen
- 6. Dauer auswählen (1-10 Tage)
- 7. Kontrolle, ob alle Angaben korrekt sind
- 8. Kaufen (Preis pro Tag: Fr. 15.-)

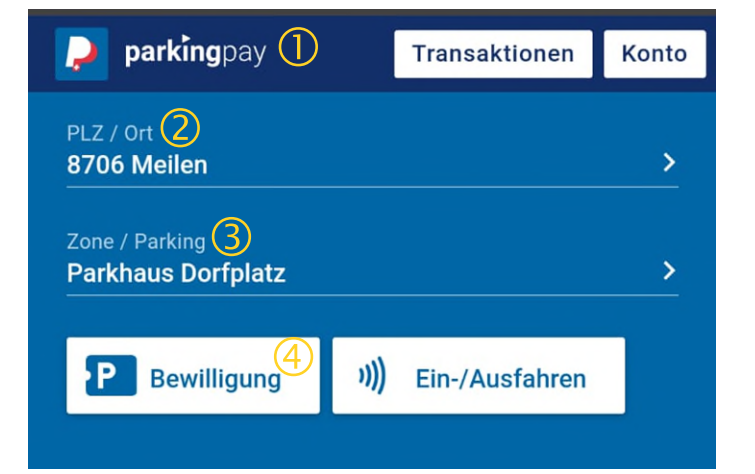

## **Einfach bedienen**

Parkingpay App herunterladen: www.parkingpay.ch «App laden»

ParkingCard-Badge bestellen/hinterlegen:

- 1. Parkingpay App öffnen
- 2. «Konto» auswählen
- 3. Fahrzeuge auswählen
- 4. Gewünschtes Fahrzeug für Tagesbewilligung wählen
- 5. Bei «Badge» auf «+» Zeichen klicken
- falls Badge bereits vorhanden: vorhandenen Badge erfassen, ansonsten «neuen Badge bestellen»

Der Badge wird innert 3 Arbeitstagen kostenlos per Post zugestellt.

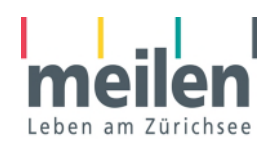

digital**parking** Digitalparking AG Rütistrasse 13 8952 Schlieren Tel. 044 276 84 84 • info@digitalparking.ch